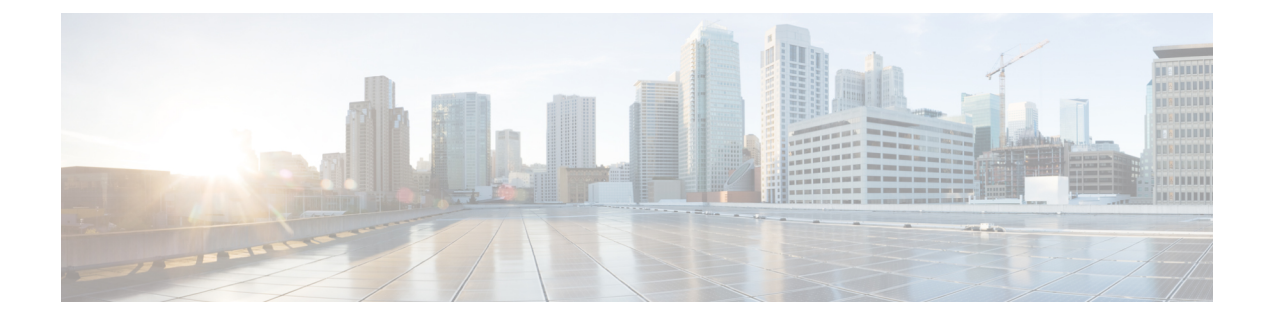

# **IOx Applications Deployment on IE9300 Switch**

- Introduction to IOx Application Management on IE9300 Switch, on page 1
- Guidelines for IOx Applications Deployment, on page 1
- Limitations for IOx Application Deployment, on page 1
- Methods of IOx Applications Deployment, on page 2
- Resource Profile Options in Cisco IOx Local Manager, on page 2
- Deployment of IOx Application Using the IOS-XE CLI, on page 2
- Deploy an IOx Application using Cisco IOx Local Manager, on page 9

## Introduction to IOx Application Management on IE9300 Switch

The most commonly used IOx applications are Cisco Cyber Vision and iPerf. Cisco Catalyst IE9300 Rugged Series Switches support both LXC and Docker-based applications that utilize ARM64 architecture, offering a range of deployment options. The IE9300 switches are designed to accommodate IPv4 and IPv6 configurations, allowing for flexible network integration.

The IOx application framework provides configuration options for Docker runtime settings and supports configuring multiple guest or Layer 2 interfaces (ranging from 0 to 63) for each application. Each Layer 2 interface can be assigned to a distinct VLAN, enhancing network organization and segmentation.

## **Guidelines for IOx Applications Deployment**

- Place the application package or tar file in the flash or SD card storage within the IOS partition.
- Use interface Ap1/0/1 on the IE9300 switch to forward Layer 2 application traffic. Verify that the interface is active and configured as a trunk port.
- Use interface Ap1/0/1 on the IE9300 switch to configure Layer 2 interfaces and assign a VLAN with an IP address within the same VLAN network. Next, configure gateway interfaces with an SVI or an IP address in the same network.

# **Limitations for IOx Application Deployment**

• Only up to three gateway interfaces are permitted per-application configuration.

• Only one default gateway can be configured to support all interfaces.

## **Methods of IOx Applications Deployment**

The Cisco Catalyst IE9300 Rugged Series Switch supports these two methods for deploying IOx applications.

- Deployment of IOx Application Using the IOS-XE CLI
- Deploy an IOx Application using Cisco IOx Local Manager

# **Resource Profile Options in Cisco IOx Local Manager**

- The Cisco IOx Local Manager provides several resource profiles, such as:
  - tiny
  - exclusive
  - · default, and
  - custom.
- The custom profile allows you to adjust CPU, memory, and disk allocations according to the specific requirements of your IOx application.

## Deployment of IOx Application Using the IOS-XE CLI

Figure 1: Example of IOx Deployment with Application

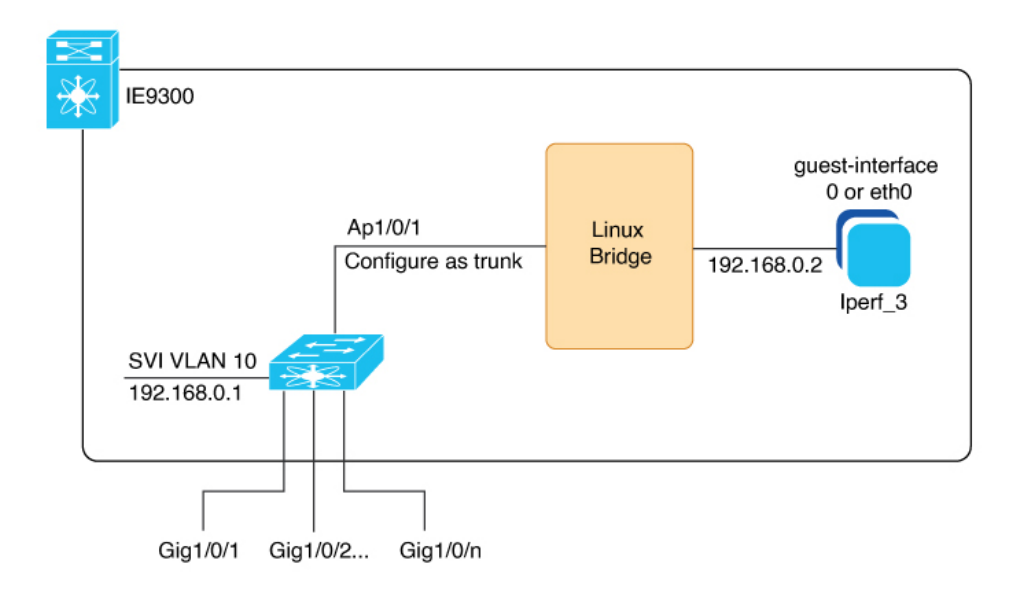

The configuration example here depicts a typical IOx application deployment on a Cisco Catalyst IE9300 Rugged Series Switch. The interface Ap1/0/1 is internally linked to a Linux bridge and set up as a trunk to facilitate multiple IOx applications. The application "Iperf\_3" is assigned the IP address 192.168.0.2 on its guest interface. And the default gateway for the network is configured on the Switch Virtual Interface (SVI) VLAN 10, using the IP address 192.168.0.1.

See Connections from IE9300 Switch to IOx Applications for an illustration without interface examples in this guide.

## **Configure IOx Application Using CLI**

#### Before you begin

Verify that you have configured the network for IOx, as described in the Connections from IE9300 Switch to IOx Applications section.

**Step 1** Enter global configuration mode.

Device# configure terminal

**Step 2** Configure an application name and enter application-hosting configuration mode.

Device(config) # app-hosting appid iperf\_3

**Step 3** Configure AppGigabitEthernet trunk.

Device(config-app-hosting)#app-vnic AppGigabitEthernet trunk

**Step 4** Configure a VLAN guest interface. This configuration places Eth0 into VLAN 10.

Device(config-config-app-hosting-trunk) **#vlan 10 guest-interface 0** 

**Step 5** Configure a static IP address.

#### • IPv4

Device (config-config-app-hosting-vlan-access-ip) #guest-ipaddress 192.168.0.2 netmask 255.255.255.0

• IPv6

Device (config-config-app-hosting-vlan-access-ip) #guest-ipv6address 2001::1 prefix 64

**Step 6** Exit sub-interface mode.

Device(config-config-app-hosting-vlan-access-ip)#exit

Step 7Exit app hosting trunk sub-interface mode.

Device(config-config-app-hosting-trunk)#exit

- Step 8 Configure the default gateway for the application. Use the VLAN ID interface of the switch as the gateway. Device (config-app-hosting) #app-default-gateway 192.168.0.1 guest-interface 0 Note Supports up to three gateways.
- **Step 9** Save the configuration and return to privileged EXEC mode

Device(config-if)#**end** 

## **Configure Docker Runtime Options for IOx Applications**

#### Before you begin

- Set Up Runtime Options: You can configure up to 30 separate lines of Docker runtime options for IOx applications. The system compiles these options into a single string, proceeding from line 1 through line 30. Each string may contain multiple Docker runtime options.
- Apply Changes to Runtime Options: To apply changes to the runtime options, first stop the application, then deactivate it, reactivate it, and finally restart it. This process guarantees the correct implementation of the new runtime options.

| Step 1 | Enter global configuration mode.                                                |
|--------|---------------------------------------------------------------------------------|
|        | Device# configure terminal                                                      |
| Step 2 | Configure an application name and enter application-hosting configuration mode. |
|        | Device(config)# app-hosting appid iperf_3                                       |
| Step 3 | Enter application-hosting Docker-configuration mode.                            |
|        | Device(config-app-hosting)# <b>app-resource docker</b>                          |
| Step 4 | Specify the Docker run time options.                                            |
|        | Device(config-app-hosting-docker)#run-opts 1 "entrypoint '/bin/sleep 10000'"    |
| Step 5 | Exit application-hosting Docker-configuration mode.                             |
|        | Device(config-app-hosting-docker)# <b>exit</b>                                  |
| Step 6 | Save the configuration and return to privileged EXEC mode                       |

Device(config-if) #end

## **Configure Application Resource Profiles for Application Hosting**

#### Before you begin

- Activate the application hosting, before making resource changes.
- Check the memory and storage using show app-hosting resource command.

**Step 1** Enter global configuration mode.

Device# configure terminal Step 2 Configure an application name to enter application-hosting configuration mode. Device(config) # app-hosting appid iperf\_3 Step 3 Configure the custom application resource profile. Device (config-app-hosting) #app-resource profile custom Note The system supports only custom profile name. Step 4 Configure the CPU resources. Device(config-app-resource-profile-custom) #cpu 500 Step 5 Allocate memory for the application in megabytes. Device (config-app-resource-profile-custom) #memory 256 Step 6 Assign persistent disk space for the application, in megabytes. Device(config-app-resource-profile-custom) #persist-disk 256 Step 7 Save the configuration and return to privileged EXEC mode Device (config-if) #end

### Install, Activate, and Start the IOx Application on the Switch

#### Before you begin

Verify that you have configured the network and the IOx application, as described in the Configure the Network for IOx Applications section.

**Step 1** Install the application and move it into the deployed state.

```
Device#app-hosting install appid iperf_3 package flash:iperf_3_eft_dockerimage_aarch.tar
Installing package 'flash:iperf_3_eft_dockerimage_aarch.tar' for 'iperf_3'. Use 'show app-hosting
list' for progress
```

- **Note** During installation, the application's signature is verified if signature verification is enabled, as described in the Cisco IOx Application Signature Verification and Automatic Activation section.
- **Step 2** (Optional) Enter this show command to check the state of the IOx application.

| switch #show app-hosting list |          |
|-------------------------------|----------|
| App id                        | State    |
| iperf_3                       | DEPLOYED |

**Step 3** Allocate resources and activate the application.

Device# app-hosting activate appid iperf\_3 Current state is: ACTIVATED

#### **Step 4** Start the IOx application.

```
Device# app-hosting start appid iperf_3
iperf_3 started successfully
Current state is: RUNNING
```

### **Cisco IOx Application Signature Verification and Automatic Activation**

IOx infrastructure checks the signature verification of a Cisco IOx application during its installation. The application package signature ensures the validity of the package and confirms that the installed application on the device comes from a trusted source.

#### **Conditions for Signature Verification**

IOx infrastructure checks for a signature under these circumstances:

- when signature verification is enabled.
- when IOx infra uses bootflash as storage, then it checks for a signature regardless of signature verification status.
- the application utilizes a restricted resource, such as secure storage.

If signature verification is enabled, and the application lacks a signature, the system prevents the application from running.

#### **Conditions to Run Unsigned Non-Cisco Applications**

The system does not permit non-Cisco applications to operate without enabling signature verification. However, the system permits unsigned non-Cisco applications to run if:

- signature verification is disabled.
- the application uses an SD card for storage, or.
- the application is not using a restricted resource.

#### Automated Activation and Startup of Applications with the Start Keyword

The system provides a start keyword option under the application-hosting configuration. When this start keyword is used, the IOx infrastructure automatically activates and starts the application after installation. If the start keyword is not used, manual activation and startup are required using the activate and start commands.

### Signature Verification Management and Status Check

**Step 1** To enable signature verification, use this command.

Device#app-hosting verification enable

**Step 2** (Optional)To disable signature verification, use this command.

Device#app-hosting verification disable

**Step 3** (Optional)To check whether signature verification is enabled or disabled, use this command.

```
Device# show app-hosting infra
IOX version: 2.7.0.0
App signature verification: disabled
Internal working directory: /mnt/usb0/iox
Application Interface Mapping
AppGigabitEthernet Port # Interface Name Port Type Bandwidth
1 AppGigabitEthernet1/0/1 KR Port - Internal 1G
CPU:
Quota: 33(Percentage)
Available: 26(Percentage)
Quota: 1000(Units)
Available: 800(Units)
```

**Note** You can enable or disable sign verification at any time regardless of any installed application states.

### **Display Maximum Resource Allocation for Application**

To display the maximum resources allocated to an application in the switch, use this command:

```
Device# show app-hosting resource
CPU:
  Quota: 33(Percentage)
  Available: 0(Percentage)
VCPU:
  Count: 2
Memory:
  Quota: 862(MB)
  Available: 0(MB)
Storage space:
  Total: 3668(MB)
  Available: 2849(MB)
```

### **Resources Available in the Switch After IOx Application Configuration**

To view the resources remaining in the switch after IOx application configuration, use this command:

```
Device# show app-hosting infra
IOX version: 2.7.0.0
App signature verification: disabled
Internal working directory: /mnt/usb0/iox
Application Interface Mapping
AppGigabitEthernet Port # Interface Name
                                             Port Type
                                                                        Bandwidth
                                             AppGigabitEthernet1/0/1 KR Port - Internal
                           1
   1 G
CPU:
  Quota: 33 (Percentage)
  Available: 0(Percentage)
  Quota: 1000 (Units)
  Available: 0(Units)
```

### **Display Application Information in the Switch**

To display detailed application-related information in the switch, use this command:

```
Device# show app-hosting detail appid iperf 3
            : iperf_3
App id
Owner
                    : iox
State
                    : RUNNING
Application
                    : docker
 Туре
 Name
Version
                    : networkstatic/iperf 3
                    : latest
 Description
                   :
 Author : Brent Salisbury <brent.salisbury@gmail.com>
                   : bootflash:iperf_3x86.tar
 Path
 URL Path
                     :
Activated profile name : custom
Resource reservation
 Memory
                    : 500 MB
 Disk
                    : 500 MB
                    : 173 units
 CPU-percent : 5 %
VCPU : 1
Platform resource profiles
                          CPU(unit) Memory(MB) Disk(MB)
 Profile Name
  _____
Attached devices
 Type
                 Name
                                  Alias
  -----
 serial/shell iox_console_shell serial0
 serial/auxiox_console_auxserial1serial/syslogiox_syslogserial2serial/traceiox_traceserial3
Network interfaces
   _____
eth0:
               : 52:54:dd:67:81:6f
  MAC address
                   : ::
: mgmt-bridge300
  IPv6 address
  Network name
  ... aduress : 52:54:dd:b2:4d:86
IPv4 address : 20.1.2 ?
IPv6 address
eth3:
  IPv6 address
Network name
                    : ::
                    : VPGO
eth1:
  MAC address
                  : 52:54:dd:f2:29:67
                   : 10.1.1.2
  IPv4 address
  IPv6 address : 2001:1::5054:ddff:fef2:2967
Network name : mgmt-bridge-v2340
Docker
____
Run-time information
 Command :
Entry-point :
 Entry-point : /bin/sleep 10000
Run options in use : --entrypoint '/bin/sleep 10000'
Package run options :
Application health information
 Status
            : 0
 Last probe error
                    :
 Last probe output
                   :
```

## Stop, Deactivate, and Uninstall IOx Application on the Switch

**Step 1** To stop the IOx application, use this command.

```
Device# app-hosting stop appid iperf 3
iperf 3 stopped successfully
Current state is: STOPPED
```

Step 2 To deactivate the IOx application, use this command.

```
Device# app-hosting deactivate appid iperf 3
iperf 3 deactivated successfully
Current state is: DEPLOYED
```

Step 3 To uninstall the IOx application, use this command. Device# app-hosting uninstall appid iperf\_3 Uninstalling 'iperf 3'. Use 'show app-hosting list' for progress.

## **Display App-Hosting Commands**

To display the list of subcommands for the **app-hosting** command, use the command as given here:

| Device# app-host                                                                       | ing ?                                    |              |                               |                         |  |  |
|----------------------------------------------------------------------------------------|------------------------------------------|--------------|-------------------------------|-------------------------|--|--|
| activate                                                                               | Application activate <== to activate app |              |                               |                         |  |  |
| clear                                                                                  | Clear console/aux                        | x connection | <== to clear conso            | ole or aux session if   |  |  |
| connected                                                                              |                                          |              |                               |                         |  |  |
| connect                                                                                | Application conne                        | ect          | <== to connect the            | e app console or aux or |  |  |
| session once in                                                                        | run state                                |              |                               |                         |  |  |
| data                                                                                   | Application data                         | <=           | = to upload files to          | the apps                |  |  |
| deactivate                                                                             | Application deact                        | tivate <=    | = to deactivate an a <u>r</u> | qq                      |  |  |
| debug                                                                                  | debug <== for caf related debug commands |              |                               |                         |  |  |
| install                                                                                | Application insta                        | all <=       | = to install app              |                         |  |  |
| move                                                                                   | Move File                                | <== to m     | ove trace or core fil         | le                      |  |  |
| settings                                                                               | Application setti                        | ings <=      | = to configure app sp         | pecific setting using   |  |  |
| file                                                                                   |                                          |              |                               |                         |  |  |
| start                                                                                  | Application start                        | t <=         | = to start an app             |                         |  |  |
| stop                                                                                   | Application stop                         | <=           | = to stop an app              |                         |  |  |
| uninstall                                                                              | Application unins                        | stall <=     | = to uninstall an app         | ¢`                      |  |  |
| upgrade                                                                                | Application upgra                        | ade <=       | = to upgrade app to m         | new version             |  |  |
| verification Application signature verification setting (global) <== to enable/disable |                                          |              |                               |                         |  |  |
| the sign verifi                                                                        | ration                                   |              |                               |                         |  |  |

```
the sign verification
```

# **Deploy an IOx Application using Cisco IOx Local Manager**

Cisco IOx Local Manager offers a web-based interface for managing, administering, monitoring, and troubleshooting applications on a host system and to perform various related activities.

You can access Cisco IOx Local Manager from the Cisco Catalyst IE9300 Rugged Series Switch web-based UI and use Cisco IOx Local Manager to deploy applications.

#### Access the Cisco IOx Local Manager Application

- Log in to the Cisco Catalyst IE9300 Rugged Series Switch web-based UI.
- Navigate to **Configuration > IOx**. The IOx option is located under the **Services** section.
- In the Cisco IOx Local Manager, enter your Cisco IOS username and password.
- Click Log In to proceed.

I

See Cisco IOx Local Manager Reference Guide. page for more information